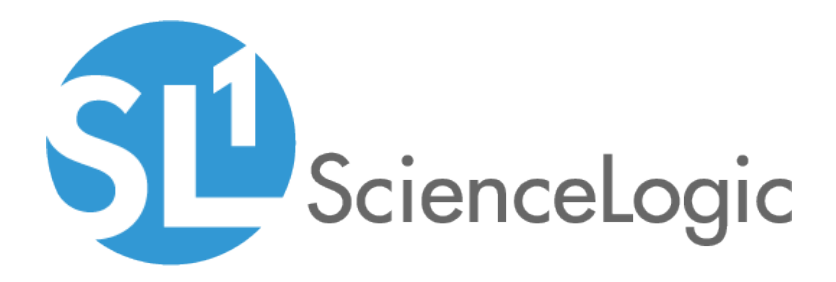

# Network Connectivity PowerPack

Beta Version

Network Connectivity PowerPack version 100

# Table of Contents

| Introduction to Network Connectivity Automation                   | 3                |
|-------------------------------------------------------------------|------------------|
| What is the Network Connectivity PowerPack?                       | 3                |
| Installing the Network ConnectivityPowerPack                      | . 3              |
| Network Connectivity Automation Policies                          | . 5              |
| Standard Automation Policies                                      | . 5              |
| Standard Ping Automation Policy                                   | . 9              |
| Standard Traceroute Automation Policy                             | .10              |
| Standard NSLOOKUP Automation Policy                               | .12              |
| Creating and Customizing Automation Policies                      | .14              |
| Prerequisites                                                     | .15              |
| Creating an Automation Policy                                     | .15              |
| Example Automation Configuration                                  | .17              |
| Customizing an Automation Policy                                  | .18              |
| Removing an Automation Policy from a PowerPack                    | .19              |
| Customizing Network Connectivity Actions                          | .20              |
| Creating a Custom Action Policy with Network Connectivity Actions | .21              |
| Customizing Ping Actions                                          | .22              |
| Custom Ping Action Parameters                                     | .23              |
| Custom Ping Action Examples                                       | .23              |
| Customizing Traceroute Actions                                    | .25              |
| Custom Traceroute Action Parameters                               | .26              |
| Custom Traceroute Action Examples                                 | .27              |
| Customizing NSLOOKUP Actions                                      | . 27             |
| Custom NSLOOKUP Action Parameters                                 | 28               |
| Custom NSLOOKUP Action Examples                                   | 20               |
|                                                                   | 20               |
| Available Output Formats                                          | .20              |
| Available Output Formats                                          | .20<br>.29<br>.1 |

# Chapter

# Introduction to Network Connectivity Automation

### Overview

This manual describes how to use the automation policies, automation actions, and custom action types found in the Network Connectivity PowerPack.

This chapter covers the following topics:

| What is the Network Connectivity PowerPack?  | 3 |
|----------------------------------------------|---|
| Installing the Network ConnectivityPowerPack | 3 |

# What is the Network Connectivity PowerPack?

The Network Connectivity PowerPack includes automation policies that examine connectivity-related events and trigger a set of automation actions. The PowerPack also includes custom action types for running ping, traceroute, and nslookup commands with parameters that you specify.

The Network Connectivity PowerPack does not contain or require credentials to operate. The Network Connectivity actions are executed from the SL1 All-In-One Appliance or Data Collector.

# Installing the Network ConnectivityPowerPack

Before completing the steps in this manual, you must import and install the latest version of the Network ConnectivityPowerPack.

**NOTE:** The Network ConnectivityPowerPack requires SL1 version 8.10.0 or later. For details on upgrading SL1, see the appropriate SL1<u>Release Notes</u>.

TIP: By default, installing a new version of a PowerPack overwrites all content from a previous version of that PowerPack that has already been installed on the target system. You can use the Enable Selective PowerPack Field Protection setting in the Behavior Settings page (System > Settings > Behavior) to prevent new PowerPacks from overwriting local changes for some commonly customized fields. (For more information, see the System Administration manual.)

To download and install a PowerPack:

- 1. Download the PowerPack from the <u>ScienceLogic Customer Portal</u>.
- 2. Go to the **PowerPack Manager** page (System > Manage > PowerPacks).
- 3. In the **PowerPack Manager** page, click the **[Actions]** button, then select *Import PowerPack*.
- 4. The Import PowerPack dialog box appears:

| Im | ort PowerPack™                         | × |
|----|----------------------------------------|---|
|    | Browse for file Browse for file Import | ] |

- 5. Click the [Browse] button and navigate to the PowerPack file.
- 6. When the **PowerPack Installer** modal page appears, click the **[Install]** button to install the PowerPack.

**NOTE:** If you exit the **PowerPack Installer** modal without installing the imported PowerPack, the imported PowerPack will not appear in the **PowerPack Manager** page. However, the imported PowerPack will appear in the **Imported PowerPacks** modal. This page appears when you click the **[Actions]** menu and select *Install PowerPack*.

**TIP**: To use the standard automation policies, no other configuration is necessary. These automation policies run in response tonetwork connectivity-related events that are included in SL1.

# Chapter

# 2

# **Network Connectivity Automation Policies**

### Overview

This chapter describes how to use the automation policies, automation actions, and custom action types found in the Network Connectivity PowerPack.

This chapter covers the following topics:

| Standard Automation Policies          | 5  |
|---------------------------------------|----|
| Standard Ping Automation Policy       | 9  |
| Standard Traceroute Automation Policy | 10 |
| Standard NSLOOKUP Automation Policy   | 12 |

# **Standard Automation Policies**

The Network ConnectivityPowerPack includes three standard automation policies: Network Connectivity: Run Nslookup, Network Connectivity: Run Ping (IPv4), and Network Connectivity: Run Traceroute. These automation policies run automatically in response to network connectivity events and return output as HTML. To use these standard policies, you do not have to do any additional configuration after you install the PowerPack.

| anage PowerPack™                | Emb   | edded Run Book Policies [3]           |           |              |        |                    |         |        |         |           |                     |
|---------------------------------|-------|---------------------------------------|-----------|--------------|--------|--------------------|---------|--------|---------|-----------|---------------------|
| Properties                      |       | Automation Policy Name •              | ID        | Policy State |        | Organization       | Devices | Events | Actions | Edited By | Last Edited         |
| Build / Export                  | [     |                                       |           | All 🔻        | All    |                    | •       |        |         |           | All                 |
| Features / Benefits             | 1.    | Potwork Connectivity: Run Nslookup (I | 103       | Enabled      | System |                    | All     | 9      | 1       | em7admin  | 2019-10-04 12:50:51 |
| Technical Notes                 | 2.    | Network Connectivity: Run Ping (IPv4) | 102       | Enabled      | System |                    | All     | 9      | 1       | em7admin  | 2019-10-04 12:50:51 |
| Documentation                   | 3.    | Network Connectivity: Run Traceroute  | 101       | Enabled      | System |                    | All     | 9      | 1       | em7admin  | 2019-10-04 12:50:50 |
| ontents                         |       |                                       |           |              |        |                    |         |        |         |           |                     |
| Dynamic Applications            |       |                                       |           |              |        |                    |         |        |         |           |                     |
| Event Policies                  |       |                                       |           |              |        |                    |         |        |         |           |                     |
| Device Categories               |       |                                       |           |              |        |                    |         |        |         |           |                     |
| Device Classes                  |       |                                       |           |              |        |                    |         |        |         |           |                     |
| Device Templates                |       |                                       |           |              |        |                    |         |        |         |           |                     |
| Device Groups                   |       |                                       |           |              |        |                    |         |        |         |           |                     |
| Reports                         |       |                                       |           |              |        |                    |         |        |         |           |                     |
| Dashboard Widgets               |       |                                       |           |              |        |                    |         |        |         |           |                     |
| Dashboards                      | Avail | able Dup Book Policies (0)            |           |              |        |                    |         |        |         |           |                     |
| Dashboards SL1                  | Avan  |                                       |           |              |        |                    |         |        |         |           |                     |
| Run Book Policies               |       | Automation Policy Name *              | <u>ID</u> | Policy State | A11    | Organization       | Devices | Events | Actions | Edited By | Last Edited         |
| Run Book Actions                |       |                                       |           | AI 1         | All    |                    | •       |        |         |           | All                 |
| Run Book Action Types           |       |                                       |           |              |        |                    |         |        |         |           |                     |
| Ticket Templates                |       |                                       |           |              |        | No seculto to disc |         |        |         |           |                     |
| Credentials                     |       |                                       |           |              |        | NO results to disp | лау.    |        |         |           |                     |
| Credential Tests                |       |                                       |           |              |        |                    |         |        |         |           |                     |
| Proxy XSL<br>Transformations    |       |                                       |           |              |        |                    |         |        |         |           |                     |
| UI Themes                       |       |                                       |           |              |        |                    |         |        |         |           |                     |
| IT Services                     |       |                                       |           |              |        |                    |         |        |         |           |                     |
| Log File Monitoring<br>Policies |       |                                       |           |              |        |                    |         |        |         |           |                     |
| AP Content Objects              |       |                                       |           |              |        |                    |         |        |         |           |                     |
|                                 |       |                                       |           |              |        |                    |         |        |         |           |                     |
|                                 | 1     |                                       |           |              |        |                    |         |        |         |           |                     |

The following table shows the standard automation policies, their aligned events, and the automation action that runs by default in response to the events.

| Automation Policy Name                         | Aligned Events                                                                        | Automation Action (Default)                         |
|------------------------------------------------|---------------------------------------------------------------------------------------|-----------------------------------------------------|
| Network Connectivity: Run Ping<br>(IPv4)       | <ul> <li>Poller: Availability and Latency<br/>checks failed</li> </ul>                | Run Ping: Default Options with<br>HTML Output       |
|                                                | Poller: Availability Check Failed                                                     |                                                     |
|                                                | Poller: Availability Flapping                                                         |                                                     |
|                                                | <ul> <li>Poller: Device not responding to<br/>ping (high frequency)</li> </ul>        |                                                     |
|                                                | <ul> <li>Poller: Network Latency Exceeded<br/>Threshold</li> </ul>                    |                                                     |
|                                                | <ul> <li>Poller: TCP connection time above<br/>threshold</li> </ul>                   |                                                     |
|                                                | <ul> <li>Poller: TCP/UDP port not<br/>responding</li> </ul>                           |                                                     |
|                                                | <ul> <li>Poller: TCP/UDP port not<br/>responding (SMTP)</li> </ul>                    |                                                     |
|                                                | <ul> <li>Transactions: Round trip mail did<br/>not arrive within threshold</li> </ul> |                                                     |
| Network Connectivity: Run<br>Traceroute (IPv4) | <ul> <li>Poller: Availability and Latency<br/>checks failed</li> </ul>                | Run Traceroute: Default Options<br>with HTML Output |
|                                                | Poller: Availability Check Failed                                                     |                                                     |
|                                                | Poller: Availability Flapping                                                         |                                                     |

| Automation Policy Name                       | Aligned Events                                                                        | Automation Action (Default)                       |
|----------------------------------------------|---------------------------------------------------------------------------------------|---------------------------------------------------|
|                                              | <ul> <li>Poller: Device not responding to<br/>ping (high frequency)</li> </ul>        |                                                   |
|                                              | <ul> <li>Poller: Network Latency Exceeded<br/>Threshold</li> </ul>                    |                                                   |
|                                              | <ul> <li>Poller: TCP connection time above<br/>threshold</li> </ul>                   |                                                   |
|                                              | <ul> <li>Poller: TCP/UDP port not<br/>responding</li> </ul>                           |                                                   |
|                                              | <ul> <li>Poller: TCP/UDP port not<br/>responding (SMTP)</li> </ul>                    |                                                   |
|                                              | <ul> <li>Transactions: Round trip mail did<br/>not arrive within threshold</li> </ul> |                                                   |
| Network Connectivity: Run<br>Nslookup (IPv4) | <ul> <li>Poller: Availability and Latency<br/>checks failed</li> </ul>                | Run Nslookup: Default Options with<br>HTML Output |
|                                              | Poller: Availability Check Failed                                                     |                                                   |
|                                              | Poller: Availability Flapping                                                         |                                                   |
|                                              | <ul> <li>Poller: Device not responding to<br/>ping (high frequency)</li> </ul>        |                                                   |
|                                              | <ul> <li>Poller: DNS hostname resolution<br/>time above threshold</li> </ul>          |                                                   |
|                                              | Poller: Failed to resolve hostname                                                    |                                                   |
|                                              | <ul> <li>Poller: TCP/UDP port not<br/>responding</li> </ul>                           |                                                   |
|                                              | <ul> <li>Poller: TCP/UDP port not<br/>responding (SMTP)</li> </ul>                    |                                                   |
|                                              | <ul> <li>Transactions: Round trip mail did<br/>not arrive within threshold</li> </ul> |                                                   |

For every device that has an IP address, SL1 monitors availability every five minutes. If you have enabled Critical Ping for a device and enabled the event "Poller: Device not responding to ping (high frequency)", you can monitor availability at a higher frequency than five minutes. The automation policies included in this PowerPack respond to events from Critical Ping, as well.

The following figure shows some network availability events on the **Events** page:

| ≡   | Events        |                 |                            |              |              |                                                                                 |                 |         |              |           | Em7admi    | in 🗸       | SU Science    | elogic   |
|-----|---------------|-----------------|----------------------------|--------------|--------------|---------------------------------------------------------------------------------|-----------------|---------|--------------|-----------|------------|------------|---------------|----------|
| 88  | 0<br>Critical | 7<br>Major      | 5<br>Minor                 | 1<br>Notice  | 0<br>Healthy | 13 Events<br>View All                                                           |                 |         |              |           |            |            |               | ~ View   |
| ▲   | Q Type to     | search events   |                            |              |              |                                                                                 |                 |         |              |           |            |            | =             | • •      |
| G1  | \$            | ORGANIZATION    | SEVERITY                   | NAME         | MES          | SSAGE                                                                           | AGE             | COUN    | EVENT NOTE   | EVENT S   | ACKNOWLED  | OGE        | CLEAR         | 2        |
| æ   | ~             | System          | 🛑 Major                    | cscol25      | Illic        | cit process running: nginx                                                      | 1 month 29 da   | n 17197 | +            | cscol25   | 🗸 Ac       | knowledge  | × Clea        | r        |
|     | ~             | System          | 😑 Major                    | cscol25      | DR           | RBD: This node is not UpToDate                                                  | 1 month 28 da   | n 16837 | <del>!</del> | Dynamic   | 🖌 Ac       | knowledge  | × Clea        | r        |
|     | ~             | System          | Minor                      | cscol25      | Phy          | ysical Memory has exceeded threshold: (80%) currently (87.1138701337%)          | 1 month 18 da   | n 13867 | <del>!</del> | Dynamic   | 🗸 Ac       | knowledge  | × Clea        | r        |
|     | ~             | System          | 😑 Major                    | cscol25      | Nar          | meserver not responding to DNS query                                            | 1 month 16 da   | n 68656 | +            | cscol25   | 🖌 Ac       | knowledge  | × Clea        | r        |
|     | ~ 🗆           | Example Devices | 😑 Minor                    | Test CRS-1 1 | 165 MG       | GBL-LIBPARSER-3-ERR_MEM_ALLOC: RP/0/0/CPU0: memory allocation routine           | 27 days 18 ho   | ι 2     | +            | NetScaler | 🗸 Ac       | knowledge  | × Clea        | r        |
|     | ~             | Example Devices | 😑 Major                    | ec2-34-200-  | -97-29 De    | evice Failed Availability Check: UDP - SNMP                                     | 19 days 22 ho   | u 5711  | +            | cscol25   | 🗸 🗸        | knowledge  | × Clea        | r        |
|     | ~ 🗆           | Example Devices | 😑 Minor                    | ec2-34-200-  | -97-29 Net   | twork latency exceeded threshold: No Response                                   | 19 days 14 ho   | u 5616  | +            | cscol25   | <b>~</b> . | View Even  | t             |          |
|     |               | System          | 🛑 Major                    | System       | EM           | 47 major event: E010: Configured Mail server 192.168.0.1 timed out when openi   | 6 days 19 hou   | r 29332 | +            | cscol25   | •          | Edit Event | Note          |          |
|     |               | System          | <ul> <li>Notice</li> </ul> | System       | Fro          | om unknown device: 10.2.24.26, appliance: cscol26 received the following Trap m | . 3 days 17 hou | r 2     | +            | cscol25   | •          | Create Ext | ernal Ticket  |          |
|     | ~             | Example Devices | 😑 Major                    | rstlsvcsa6u2 | a01 Exa      | ample Major Event                                                               | 21 hours 37 m   | i 1     | +            | API       | •          | Align Exte | rnal Ticket   |          |
|     | ~             | Example Devices | 🛑 Major                    | NetScaler    | De           | evice Failed Availability Check: UDP - SNMP                                     | 14 hours 4 mir  | n 169   | +            | cscol25   | •          | View Auto  | mation Acti   | ons      |
|     | ~ 🗌           | System          | Minor                      | cscol25      | Net          | twork latency exceeded threshold: 196.81 ms.                                    | 9 minutes 31 s  | и 2     | +            | cscol25   | •          | Mary F     | A Dellas      | 0113     |
|     | ~             | Example Devices | Minor                      | rstlsvcsa6u2 | a01 Net      | twork latency exceeded threshold: 168.4 ms.                                     | 5 minutes 17 s  | я 1     | <del>!</del> | cscol25   | •          | View Even  | t Policy      |          |
| ••• |               |                 |                            |              |              |                                                                                 |                 |         |              |           |            | Suppress E | Event for thi | s Device |

To see the automation actions triggered by an event, click the **[Actions]** button (---) and select *View Automation Actions*. The **Event Actions Log** page appears. Notice the highlighted Traceroute and Nslookup information in the following figure. The log indicates that the following actions ran successfully:

- Run Traceroute: Default Options with HTML Output
- Run Nslookup: Default Options with HTML Output

| 2019:00:02 12:33:22<br>Advantation Policy Network Connectivity: Run Tracercoute (DP44) action Run Tracercoute: Default Options with HTML output ran Successfully<br>Message CustomAction Type (378) executed without incident<br>Result:<br>Teaccroute to 14:208-37:20 (34:208.97.20) 38 hops may, 60 byte packets<br>1 18:23:33:1 (06:218:33) 8:250 m 3:415 m 5:043 m 5:145 m 5<br>2 4:04:122:252.2 (194:192:352.2) 5:128 m 5:043 m 5:045 m 5<br>2 6:07.21:04:121 (208.7):124 (208.7):124 (208.7):124 (208.7):124 (208.7):124 (208.7):124 (208.7):124 (208.7):124 (208.7):124 (208.7):124 (208.7):124 (208.7):124 (208.7):124 (208.7):124 (208.7):124 (208.7):124 (208.7):124 (208.7):124 (208.7):124 (208.7):125 (208.3):133 (208.2):124 (208.7):124 (208.7                                                                                                    | Event Actions Log   For Event [1366]                                                                                                    | Refresh Guide |
|----------------------------------------------------------------------------------------------------|----------------------------------------------------------------------------------------------------|---------------|
| Automation Policy, Nativation Connectivity, Run Tracesoute (IP-4) action Run Tracesoute: Default Options with HTML output ran Successfully<br>Message CustomActionType (376) exacted without incident<br>Result:<br>tracecroute to 34.200.97.29 (34.200.97.29), 30 hops max, 60 byte packets<br>1 0 2.244 (10 2.275 ms 0.584 ms 0.671 ms<br>3 effol.422.corp.sciencelogic.com (100.128.1.1) 4.331 ms 4.547 ms 4.504 ms<br>4 104.1922.223.1 (244.1922.223.1) 5.122 ms 5.053 ms 5.548 ms<br>5 208.7.1164.134 (208.7.1.64.134) 7.77 ms 7.431 ms 7.400 ms<br>6 te -0-12-0-3-5.pedi.abthuru.ms.ibone.comcest.net (62.208.232.533) 5.331 ms 1.044 ms 2.460 ms<br>7 es4023-pedi.11greatoxis.ck.110mk:comcest.net (575.149.232.2) 2.547 ms 2.528 ms 2.533 ms<br>9 20.9.114.09 (22.93.114.09) 4.304 ms 52.93.114.71 (22.93.114.71) 2.838 ms 52.93.114.55 (52.93.124.55) 2.748 ms<br>1 * * *<br>1 * * *<br>1 * * *<br>1 * * *<br>1 * * *<br>1 * * *<br>1 * * *<br>1 * * *<br>1 * * *<br>2 * * *<br>2 * *<br>2 * *<br>2 * *<br>2 * *<br>2 * *<br>2 * *<br>2 * *<br>2 * *<br>2 * *<br>2 * *<br>2 * *<br>2 * *<br>2 * *<br>2 * *<br>2 * *<br>2 * *<br>2 * *<br>2 * *<br>2 * *<br>2 * *<br>2 * *<br>2 * *<br>2 * *<br>2 * *<br>2 * *<br>2 * * | 2019-10-02 12:33:22                                                                                                    |               |
| 2019:10.02 12:33:17       Adumation Policy Network Connectivity: Run Nslookup (IPv4) action Run Nslookup: Default Options with HTML Output ran Successfully         Message CustomActionType (380) executed without incident       Server:         10:64:148:32       Address:         10:64:148:3253       Non-authoritative answers:         29:97:200:34:in-addr.arps       name = ec2-34-200-97-29.compute-1.amszonaws.com.         Authoritative answers can be found from:       *                                                                                                    | Automation Policy Network Connectivity: Run Traceroute (IPV4) action Run Traceroute: Default Options with HTML output ran Successfully<br>Message CustomActionType (378) executed without incident<br>Result:<br>traceroute to 34.200.97.29 (34.200.97.29), 30 hops max, 60 byte packets<br>1 10.2.24.4 (10.2.24.4) 0.557 ms 0.584 ms 0.671 ms<br>1 01.2.24.4 (10.2.24.4) 0.557 ms 0.584 ms 0.671 ms<br>3 efn01.dc2.corp.sciencelogic.com (10.128.1.1) 4.531 ms 4.547 ms 4.504 ms<br>4 104.132.252.2 (10.142.252.2) 1.2128 ms 5.0353 ms 5.0455 ms<br>5 208.71.164.134 (208.71.164.134) 7.377 ms 7.415 ms 7.400 ms<br>6 te-0.12-0.3-3-pe01.ashburn.vs.ibomc.comcast.net (65.208.32.53) 5.331 ms 1.044 ms 2.460 ms<br>5 2.293.40.633 (25.293.64.53) e2.204 ms 52.93.72.129 (14.401 ms 52.93.72.137) (17.252 ms<br>9 52.293.104.99 (52.93.114.99) 4.304 ms 52.93.114.71 (52.93.114.71) 2.838 ms 52.93.27.137 (52.93.27.137) 17.252 ms<br>10 = -<br>11 = -<br>12 = -<br>13 52.293.20.238 (52.93.28.238) 1.991 ms 52.93.28.204 (52.93.28.204) 1.936 ms 52.93.28.208 (52.93.28.208) 1.844 ms<br>14 = -<br>15 = -<br>16 = -<br>17 = -<br>18 = -<br>29 = -<br>23 = -<br>23 = -<br>23 = -<br>23 = -<br>23 = -<br>24 = -<br>25 = -<br>25 = -<br>26 = -<br>27 = -<br>28 = -<br>29 = -<br>20 = -<br>21 = -<br>22 = -<br>23 = -<br>23 = -<br>24 = -<br>25 = -<br>26 = -<br>27 = -<br>28 = -<br>29 = -<br>20 = -<br>21 = -<br>22 = -<br>23 = -<br>24 = -<br>25 = -<br>26 = -<br>27 = -<br>28 = -<br>29 = -<br>20 = -<br>21 = -<br>21 = -<br>22 = -<br>23 = -<br>24 = -<br>25 = -<br>26 = -<br>27 = -<br>28 = -<br>29 = -<br>20 = -<br>21 = -<br>21 = -<br>22 = -<br>23 = -<br>24 = -<br>25 = -<br>25 = -<br>26 = -<br>27 = -<br>28 = -<br>29 = -<br>20 = -<br>21 = -<br>21 = -<br>22 = -<br>23 = -<br>24 = -<br>24 = -<br>25 = -<br>25 = -<br>26 = -<br>27 = -<br>28 = -<br>29 = -<br>20 = -<br>21 = -<br>21 = -<br>22 = -<br>23 = -<br>24 = -<br>25 = -<br>25 = -<br>26 = -<br>27 = -<br>28 = -<br>29 = -<br>20 = -<br>21 = -<br>21 = -<br>22 = -<br>23 = -<br>24 = -<br>24 = -<br>25 = -<br>25 = -<br>26 = -<br>27 = -<br>28 = -<br>29 = -<br>20 = -<br>21 = -<br>21 = -<br>21 = -<br>21 = -<br>21 = -<br>22 = -<br>23 = -<br>24 = -<br>24 = -<br>25 = -<br>25 = -<br>26 = -<br>27 = -<br>28 = -<br>29 = -<br>20 = -<br>20 = -<br>20 = -<br>20 = -<br>20 = -<br>20 = -<br>20 = -<br>20 = -<br>20 = -<br>20 = -<br>20 = -<br>20 = -<br>20 = |               |
| Automation Policy Network Connectivity: Run Nslookup (IPv4) action Run Nslookup: Default Options with HTML Output ran Successfully<br>Message CustomActionType (380) executed without incident<br>Result:<br>Server: 10.64.148.32<br>Address: 10.64.148.32#53<br>Non-authoritative answer:<br>29.97.200.34.in-addr.arps name = ec2-34-200-97-29.compute-1.amazonaws.com.<br>Authoritative answers can be found from:                                                                                                    | 2019-10-02 12:33:17                                                                                                    |               |
| Server: 10.64.148.32<br>Address: 10.64.148.32#53<br>Non-authoritative answer:<br>29.97.200.34.in-addr.arpa name = ec2-34-200-97-29.compute-1.amazonaws.com.<br>Authoritative answers can be found from:                                                                                                    | [Automation Policy Network Connectivity: Run Nslookup (IPv4) action Run Nslookup: Default Options with HTML Output ran Successfully<br>Message: CustomActionType (380) executed without incident<br>Result:                                                                                                    |               |
| 29.97.200.34.in-addr.arpa name = ec2-34-200-97-29.compute-1.amazonaws.com.<br>Authoritative answers can be found from:<br>,                                                                                                    | Server: 10.64.148.32<br>Address: 10.64.148.32#53<br>Non-authoritative answer:                                                                                                    |               |
| •                                                                                                    | 29.97.200.34.in-addr.arpa name = ec2-34-200-97-29.compute-1.amazonaws.com.<br>Authoritative answers: can be found from:                                                                                                    |               |
|                                                                                                    |                                                                                                    | -             |

**TIP**: Although you can edit the automation actions described in this section, best practice is to "Save As" to create a new, renamed automation action, instead of customizing the standard automation policies.

## Standard Ping Automation Policy

The "Network Connectivity: Run Ping (IPv4)" automation policy is triggered by the following events:

- Poller: Availability and Latency checks failed
- Poller: Availability Check Failed
- Poller: Availability Flapping
- Poller: Device not responding to ping (high frequency)
- Poller: Network Latency Exceeded Threshold
- Poller: TCP connection time above threshold
- Poller: TCP/UDP port not responding
- Poller: TCP/UDP port not responding (SMTP)
- Transactions: Round trip mail did not arrive within threshold

**Default Behavior**. When these events occur, the automation policy "Network Connectivity: Run Ping (IPv4") executes the action "Run Ping: Default Options with HTML Output". This action runs a standard ping (IPv4) command automatically. The output of the command is formatted for display in the SL1 **Events** page, or in an incident ticket on an external system.

The following figure shows the details of the ping action:

| olicy Editor   Editing Action [94]                                                               | Reset              |
|--------------------------------------------------------------------------------------------------|--------------------|
| Action Name                                                                                      | Action State       |
| Run Ping: Default Options with HTML output                                                       | [Enabled]          |
| C                                                                                                | Jescription        |
| Runs a ping with default options and formats the output as HTN                                   | AL.                |
| Organization                                                                                     | Action Type        |
| [ System ]                                                                                       | ▼ Run Ping (0.9)   |
| Execution Environment                                                                            | Action Run Context |
| [ Default: Network Connectivity PowerPack ]                                                      | ▼ [Database] ▼     |
| Inpu                                                                                             | ıt Parameters      |
| <pre>"host": "%a",<br/>"options": "",<br/>"output_format": "html",<br/>"ipv6": false<br/>}</pre> |                    |
| Save                                                                                             | Save As            |

**Options**. In some cases, you may want to modify the action that is run in response to the triggering events. For example, if you are monitoring an IPv6 network, you can select one of the Ping6 actions. The following ping actions are also available in this PowerPack:

- Run Ping: Default Options with Plaintext output
- Run Ping6: Default Options with HTML output
- Run Ping6: Default Options with Plaintext output

For information about customizing automation policies, see *Customizing an Automation Policy*. For information about output formats, see *Output Formats*.

### Standard Traceroute Automation Policy

The "Network Connectivity: Run Traceroute (IPv4)" automation policy is triggered by the following events:

- Poller: Availability and Latency checks failed
- Poller: Availability Check Failed
- Poller: Availability Flapping
- Poller: Device not responding to ping (high frequency)

- Poller: Network Latency Exceeded Threshold
- Poller: TCP connection time above threshold
- Poller: TCP/UDP port not responding
- Poller: TCP/UDP port not responding (SMTP)
- Transactions: Round trip mail did not arrive within threshold

**Default Behavior**. When these events occur, the automation policy "Network Connectivity: Run Traceroute (IPv4") executes the action "Run Traceroute: Default Options with HTML Output". This action runs a standard traceroute (IPv4) command automatically. The output of the command is formatted for display in the SL1 **Events** page, or in an incident ticket on an external system.

The following figure shows the details of the traceroute action:

| Policy Editor   Editing Action [93]                                                   | Reset                |
|---------------------------------------------------------------------------------------|----------------------|
| Action Name                                                                           | Action State         |
| Run Traceroute: Default Options with HTML output                                      | [Enabled]            |
| Desc                                                                                  | ription              |
| Runs an IPv4 traceroute with default options and formats the output                   | it as HTML.          |
| Organization                                                                          | Action Type          |
| [System] T                                                                            | Run Traceroute (0.9) |
| Execution Environment                                                                 | Action Run Context   |
| [ Default: Network Connectivity PowerPack ]                                           | [Database]           |
| Input Pa                                                                              | irameters            |
| <pre>"host": "%a", "options": "", "packet_length": 0, "output_format": "html" }</pre> |                      |
| Save                                                                                  | Save As              |

**Options**. In some cases, you may want to modify the action that is run in response to the triggering events. For example, if you are monitoring an IPv6 network, you can select one of the IPv6 traceroute actions. The following traceroute automation actions are also available in this PowerPack:

- Run IPv6 Traceroute: Default Options with HTML output
- Run IPv6 Traceroute: Default Options with Plaintext output

• Run Traceroute: Default Options with Plaintext output

For information about customizing automation policies, see *Customizing an Automation Policy*. For information about output formats, see *Output Formats*.

## Standard NSLOOKUP Automation Policy

The "Network Connectivity: Run Nslookup (IPv4)" automation policy is triggered by the following events:

- Poller: Availability and Latency checks failed
- Poller: Availability Check Failed
- Poller: Availability Flapping
- Poller: Device not responding to ping (high frequency)
- Poller: DNS hostname resolution time above threshold
- Poller: Failed to resolve hostname
- Poller: TCP/UDP port not responding
- Poller: TCP/UDP port not responding (SMTP)
- Transactions: Round trip mail did not arrive within threshold

**Default Behavior**. When these events occur, the automation policy "Network Connectivity: Run Nslookup (IPv4") executes the action "Run Nslookup: Default Options with HTML Output". This action runs a standard NSLOOKUP (IPv4) command automatically. The output of the command is formatted for display in the SL1 **Events** page, or in an incident ticket on an external system.

| Action Name                                                | Action State       |
|------------------------------------------------------------|--------------------|
| Run Nslookup: Default Options with HTML Output             | [Enabled]          |
| · · ·                                                      | Description        |
| Runs an nslookup with default options and formats the outp | ut as HTML.        |
| Organization                                               | Action Type        |
| [ System ]                                                 | Run Nslookup (0.9) |
| Execution Environment                                      | Action Run Context |
| [ Default: Network Connectivity PowerPack ]                | ▼ [Database]       |
| 1                                                          | nput Parameters    |
| "options": "",<br>"output_format": "html"<br>}             |                    |
|                                                            |                    |

**Options**. In some cases, you may want to modify the action that is run in response to the triggering events. For example, you can run NSLOOKUP with plaintext output. This additional action is available in this PowerPack:

• Run Nslookup: Default Options with Plaintext output

For information about customizing automation policies, see *Customizing an Automation Policy*. For information about output formats, see *Output Formats*.

# Chapter

# 3

# **Creating and Customizing Automation Policies**

## Overview

This chapter describes how to create automation policies using the automation actions in the Network Connectivity PowerPack.

This chapter covers the following topics:

| Prerequisites                                  |    |
|------------------------------------------------|----|
| Creating an Automation Policy                  |    |
| Example Automation Configuration               | 17 |
| Customizing an Automation Policy               |    |
| Removing an Automation Policy from a PowerPack |    |

# Prerequisites

Before you create an automation policy using the automation actions in the Network Connectivity PowerPack, you must determine:

- Which commands (Ping, Traceroute, or NSLOOKUP) you want to run on a monitored device when an event occurs. There are 10 automation actions in the PowerPack that run the three commands with different options and output formats. You can also create your own automation actions using the custom action types supplied in the PowerPack.
- What event criteria you want to use to determine when the automation actions will trigger, or the set of rules that an event must match before the automation is executed. This can include matching only specific event policies, event severity, associated devices, and so on. For a description of all the options that are available in Automation Policies, see the **Run Book Automation** manual.

# Creating an Automation Policy

To create an automation policy that uses the automation actions in the *Network Connectivity* PowerPack, perform the following steps:

- 1. Go to the Automation Policy Manager page (Registry > Run Book > Automation).
- 2. Click [Create]. The Automation Policy Editor page appears.

| Automation Policy Editor   Editing Automation Polic                                                                                                    | y [696]                                |                                                                                                    |                                                                                                    | Reset                        |
|----------------------------------------------------------------------------------------------------|----------------------------------------|----------------------------------------------------------------------------------------------------|----------------------------------------------------------------------------------------------------|------------------------------|
| Policy Name                                                                                                    | Policy Type                            | Policy State                                                                                                    | Policy Priority                                                                                               | Organization                 |
| Cisco UCS Fabric Incident Enrichment                                                                                                    | [Active Events]                        | [Enabled]                                                                                                    | [Default]                                                                                                    | <ul> <li>[System]</li> </ul> |
| Criteria Logic                                                                                                    | Match Logic                            |                                                                                                    | Match Syntax                                                                                                  |                              |
| [Severity >= ] [Minor, ]                                                                                                    | [ Text search ]                        |                                                                                                    |                                                                                                    |                              |
| [ and no time has elapsed ]                                                                                                    | Repea                                  | at Time                                                                                                    | A                                                                                                    | lign With                    |
| [ since the first occurrence, ]                                                                                                    | [ Only once ]                          | ~                                                                                                    | [ Devices ]                                                                                                   | ~                            |
| [ and event is NOT cleared ]                                                                                                    |                                        |                                                                                                    |                                                                                                    |                              |
| [ and all times are valid ] v                                                                                                    | Include events for entities other that | an devices (organizations, assets, etc.                                                                                                    | )                                                                                                    |                              |
| Trigger on Child Rollup                                                                                                    |                                        |                                                                                                    |                                                                                                    |                              |
| Available Devices                                                                                                    |                                        | Alighed Devices                                                                                                    |                                                                                                    |                              |
| System<br>AWS: Account: AIDAIHXVQSNXTUJBFOWYE<br>AWS: API Gateway Service: us-east-1 API Gateway Service                                                                                                    | · · · · · · · · · · · · · · · · · · ·  | «                                                                                                    |                                                                                                    | ~                            |
| Available Events                                                                                                    |                                        | Aligned Events                                                                                                    |                                                                                                    |                              |
| [3283] Critical: AKCP: AC Voltage sensor detects no current       [3282] Critical: AKCP: DC Voltage sensor ligh Critical         [3282] Critical: AKCP: DC Voltage sensor ligh Critical       [3418] Minor: Cisco: UCS Fabric PSU Voltage has exceeded threshold.         [3282] Critical: AKCP: DC Voltage sensor ligh Critical       [3418] Minor: Cisco: UCS Fabric PSU Voltage has exceeded threshold.         [3283] Critical: AKCP: DC Voltage sensor ligh Critical       [3418] Minor: Cisco: UCS Fabric PSU Voltage has exceeded threshold. |                                        |                                                                                                    |                                                                                                    | old.<br>Id.<br>Jld.          |
| Available Actions                                                                                                    |                                        | Aligned Actions                                                                                                    |                                                                                                    |                              |
| SMMP Trap [1]: EM7 Event Trap<br>SMMP Trap [1]: Example Event Trap<br>SMMP Trap [1]: SL1 Event Trap                                                                                                    |                                        | <ul> <li>I. Snippet [5]: Enrichment: Cisco-<br/>2. Snippet [5]: Enrichment: Util: Co<br/>3. Snippet [5]: Enrichment: Util: Sh<br/>4. Snippet [5]: Enrichment: Util: Lo</li> </ul> | UCS: Fabric Show Commands<br>ollect Enrichment Data<br>now Commands Enrichment Data H<br>ad Work Instructions | ITML Û ↓                     |
|                                                                                                    | Save                                   | Save As                                                                                                    |                                                                                                    |                              |

- 3. Complete the following required fields:
  - Policy Name. Enter a name for the automation policy.
  - **Policy Type**. Select whether the automation policy will match events that are active, match when events are cleared, or run on a scheduled basis. Typically, you would select *Active Events* in this field.
  - **Policy State**. Specifies whether the policy will be evaluated against the events in the system. If you want this policy to begin matching events immediately, select *Enabled*.
  - **Policy Priority**. Specifies whether the policy is high-priority or default priority. These options determine how the policy is queued.
  - **Organization**. Select one or more organizations to associate with the automation policy. The automation policy will execute only for devices in the selected organizations (that also match the other criteria in the policy). To configure a policy to execute for all organizations, select System.
  - Aligned Actions. This field includes the actions from the Network Connectivity PowerPack. You should see Run Ping, Run Traceroute, and Run Nslookup actions in this field. To add an action to the Aligned Actions field, select the action in the Available Actions field and click the right arrow (>>). To re-order the actions in the Aligned Actions field, select an action and use the up arrow or down arrow buttons to change that action's position in the sequence.
- 4. Optionally, supply values in the other fields on this page to refine when the automation will trigger.
- 5. Click [Save].

You can also modify one of the automation policies included with this PowerPack. Best practice is to use the **[Save As]** option to create a new, renamed automation policy, instead of customizing the standard automation policies.

If you modify one of the included automation policies and save it with the original name, the customizations in that policy will be overwritten when you upgrade the PowerPack unless you remove the association between the automation policy and the PowerPack before upgrading.

# Example Automation Configuration

The following is an example of an automation policy that uses the automation actions in the Network Connectivity PowerPack:

| utomation Policy Editor   Editing Automa                                                                                                    | tion Policy [292]           |                                                                                                    |                            |       | Reset        |
|----------------------------------------------------------------------------------------------------|-----------------------------|----------------------------------------------------------------------------------------------------|----------------------------|-------|--------------|
| Policy Name                                                                                                    | Policy Type                 | Policy State                                                                                                    | Policy Priori              | ty    | Organization |
| Network Connectivity: My Run Traceroute (IPv6)                                                                                                    | [Active Events]             | [Enabled]                                                                                                    | [ Default ]                | •     | [ System ]   |
| Criteria Logic                                                                                                    | Match Logic                 |                                                                                                    | Match Synta                | ax    |              |
| [ Severity >= ] ▼ [ [ Minor, ] ▼                                                                                                    | [Text search]               |                                                                                                    |                            |       |              |
| [ and no time has elapsed ]                                                                                                    | Rep                         | eat Time                                                                                                    |                            | Alian | With         |
| [ since the first occurrence, ]                                                                                                    | [ Only once ]               |                                                                                                    | [Devices ]                 |       | ,            |
| [ and event is NOT cleared ]                                                                                                    |                             | - <b>II</b> - <b>II</b> - <b>I</b> - <b>I</b> | ( <u></u>                  |       |              |
| [ and all times are valid ]                                                                                                    | include events for entities | other than devices (org                                                                                                    | ganizations, assets, etc.) |       |              |
| Example Devices Cisco Sustems: CRS.1.16S Cisco Sustems: CRS.1.16S                                                                                                    |                             |                                                                                                    |                            |       |              |
| Ditrix: NetScaler: NetScaler                                                                                                    | •                           | <u>*</u>                                                                                                    |                            |       |              |
| vailable Events                                                                                                    |                             | Aligned Events                                                                                                    |                            |       |              |
| [5678] Critical: 3PAR Trap: Critical Alert         >>         [1934] Critical: Poller: Availability and Latency checks failed           [5649] Critical: 3PAR Disk Utilization Exceeded Critical Threshold         -         [1932] Major: Poller: Availability Check Failed           [5659] Critical: AKCP: AC Voltage sensor detects no current         -         (1932] Major: Poller: Availability Flapping         - |                             |                                                                                                    |                            |       |              |
| Available Actions                                                                                                    |                             | Aligned Actions                                                                                                    |                            |       |              |
| trace Run Traceroute [101]: Run IPv6 Traceroute: Default Options with HTML output Run Traceroute [101]: Run IPv6 Traceroute: Default Options with Plaintext output Run Traceroute [101]: Run Traceroute: Default Options with HTML output                                                                                                    |                             |                                                                                                    |                            |       |              |
|                                                                                                    | Save                        | Save As                                                                                                    |                            |       |              |

The policy uses the following settings:

- Policy Name. The policy is named "Network Connectivity: My Run Traceroute (IPv6)".
- Policy Type. The policy runs when an event is in an active state. Active Events is selected in this field.
- Policy State. Enabled is selected in this field.
- Organization. The policy executes for all orgnaizations, so System is selected in this field.
- **Criteria Logic**. The policy is configured to execute immediately when an event matches these criteria: "Severity >= Minor, and no time has elapsed since the first occurrence, and event is NOT cleared, and all times are valid".
- Aligned Devices. The policy is configured to trigger for all devices in the system.
- Aligned Events. The policy is configured to trigger only when the following events are triggered:
  - Critical: Poller: Availability and Latency checks failed
  - Critical: Poller: Device not responding to ping (high frequency)
  - Major: Poller: Availability Check Failed
  - Major: Poller: Availability Flapping

- Major: Poller: TCP/UDP port not responding (SMTP)
- Major: Transactions: Round trip mail did not arrive within threshold
- Minor: Poller: Network Latency Exceeded Threshold
- Minor: Poller: TCP connections time above threshold
- Aligned Actions. The automation includes the following action. This action allows you to view the output of traceroute in the Automation Log, accessed through the SL1 Event Console:
  - Run Traceroute (101): Run IPv6 Traceroute: Default options with HTML output

# Customizing an Automation Policy

To customize an automation policy:

- 1. Go to the **Automation Policy Manager** page (Registry > Run Book > Automation).
- 2. Search for the Network Connectivity automation policy you want to edit and click the wrench icon (

| Automation Policy Editor   Editin                                                                                                    | ng Automation Po            | olicy [102]                                                                                                    |                                                 | Reset                                            |
|----------------------------------------------------------------------------------------------------|-----------------------------|----------------------------------------------------------------------------------------------------|-------------------------------------------------|--------------------------------------------------|
| Policy Name<br>Network Connectivity: Run Ping (IPv4)                                                                                                    | Policy Type [Active Events] | Policy State [Enabled]                                                                                                    | Policy Priority [Default]                       | Organization [System]                            |
| Criteria Logic<br>[Severity >= ] ▼ [Minor, ] ▼<br>[and no time has elansed ] ▼                                                                                                    | Match Logic                 |                                                                                                    | Match Syntax                                    |                                                  |
| [ since the first occurrence, ]<br>[ and event is NOT cleared ]<br>[ and all times are valid ]<br>V                                                                                                    | Repeat                      | Time  Time Time | Aligr<br>[Devices]<br>ices (organizations, asse | t With<br>▼<br>ets, etc.)                        |
| Trigger on Child Rollup                                                                                                    |                             |                                                                                                    |                                                 |                                                  |
| Available Devices Bananaquit                                                                                                    | »                           | Aligned Devices (All devices)                                                                                                    |                                                 | *                                                |
| AWS: Service: JEM-Virtual<br>Cardinal<br>Available Events                                                                                                    | <b>↓</b> «                  | Aligned Events                                                                                                    |                                                 |                                                  |
| Image: Construction of the second second |                             |                                                                                                    |                                                 | ncy checks failed<br>ng to ping (high frec<br>ed |
| Available Actions                                                                                                    |                             | Aligned Actions                                                                                                    | Run Ding: Default Optie                         |                                                  |
| SNMP Trap [1]: EM7 Event Trap<br>Snippet [5]: AWS: Disable Instance By Tag<br>Snippet [5]: AWS: Discover from EC2 IP                                                                                                    | * *                         | 1. Run Ping [108]:                                                                                                    | Run Ping. Derauit Optio                         |                                                  |
|                                                                                                    | Save                        | Save As                                                                                                    |                                                 |                                                  |

- 3. Complete the following fields as needed:
  - Policy Name. Type a new name for the automation policy to avoid overwriting the default policy.
  - **Policy Type**. Select whether the automation policy will match events that are active, match when events are cleared, or run on a scheduled basis. Typically, you would select *Active Events* in this field.
  - **Policy State**. Specifies whether the policy will be evaluated against the events in the system. If you want this policy to begin matching events immediately, select *Enabled*.
  - **Policy Priority**. Specifies whether the policy is high-priority or default priority. These options determine how the policy is queued.
  - Aligned Actions. This field includes the actions from the Network Connectivity PowerPack. You should see Run Ping, Run Traceroute, and Run Nslookup actions in this field. To add an action to the Aligned Actions field, select the action in the Available Actions field and click the right arrow (>>). To re-order the actions in the Aligned Actions field, select an action and use the up arrow or down arrow buttons to change that action's position in the sequence.
  - Organization. Select the organization that will use this policy.
- 4. Optionally, supply values in the other fields on the **Automation Policy Editor** page to refine when the automation will trigger.
- 5. Click [Save].

### Removing an Automation Policy from a PowerPack

After you have customized a policy from a *Network Connectivity PowerPack*, you might want to remove that policy from that PowerPack to prevent your changes from being overwritten if you update the PowerPack later. If you have the license key with author's privileges for a PowerPack or if you have owner/administrator privileges with your license key, you can remove content from a PowerPack.

To remove content from a PowerPack:

- 1. Go to the **PowerPack Manager** page (System > Manage > PowerPacks).
- 2. Find the Network Connectivity PowerPack. Click its wrench icon (
- 3. In the PowerPack Properties page, in the navigation bar on the left side, click Run Book Policies.
- 4. In the **Embedded Run Book Polices** pane, locate the policy you updated, and click the bomb icon (**S**) for that policy. The policy will be removed from the PowerPack and will now appear in the bottom pane.

# Chapter

# 4

# **Customizing Network Connectivity Actions**

## Overview

This manual describes how to customize the three action types embedded in the Network Connectivity PowerPack to create automation actions to meet your organization's specific requirements.

For more information about creating automation policies using custom action types, see Creating and Customizing Automation Policies.

This chapter covers the following topics:

| Creating a Custom Action Policy with Network Connectivity Actions | 21 |
|-------------------------------------------------------------------|----|
| Customizing Ping Actions                                          | 22 |
| Custom Ping Action Parameters                                     | 23 |
| Custom Ping Action Examples                                       | 23 |
| Customizing Traceroute Actions                                    | 25 |
| Custom Traceroute Action Parameters                               | 26 |
| Custom Traceroute Action Examples                                 | 27 |
| Customizing NSLOOKUP Actions                                      | 27 |
| Custom NSLOOKUP Action Parameters                                 |    |
| Custom NSLOOKUP Action Examples                                   |    |
| Available Output Formats                                          | 29 |

# Creating a Custom Action Policy with Network Connectivity Actions

You can use one of the Action Types included with the Network Connectivity PowerPack to create custom actions that you can then use to build custom automation policies.

To create an action policy:

- 1. Navigate to the Action Policy Manager page (Registry > Run Book > Actions).
- 2. In the Action Policy Manager page, click the [Create] button.
- 3. The Action Policy Editor modal appears.

| Action Name             |           | Action State                                     |
|-------------------------|-----------|--------------------------------------------------|
|                         |           | [Enabled]                                        |
|                         | Descr     | iption                                           |
| Organization            |           | Action Type                                      |
| [ System ]              | T         | Run Ping (0.9)                                   |
|                         |           | Send an Email Notification                       |
| Everytion Environment   |           | Send an SNMP Trap                                |
| L Default Environment 1 | -         | Create a New Ticket                              |
| [ Delaur Environment]   | •         | Pun a Sninnet                                    |
|                         | Input Par | Execute an SQL Query                             |
|                         |           | Update an Existing Ticket                        |
|                         |           | Send an AWS SNS message                          |
|                         |           | Get VMware Diagnostic Logs (0.9)                 |
|                         |           | Run Nslookup (0.9)                               |
|                         |           | Run Ping (0.9)                                   |
|                         |           | Run Traceroute (0.9)                             |
|                         |           | ServiceNow: Create, Update, Clear Incident (1.0) |
|                         |           | opulae PowerPack Automation Policies (1.0)       |
|                         |           |                                                  |
|                         |           |                                                  |
|                         |           |                                                  |
|                         |           |                                                  |
|                         |           |                                                  |
|                         |           |                                                  |
|                         |           |                                                  |

- 4. In the Action Policy Editor page, supply a value in each field.
  - Action Name. Specify the name for the action policy.
  - Action State. Specifies whether the policy can be executed by an automation policy (enabled) or cannot be executed (disabled).
  - Description. Allows you to enter a detailed description of the action.
  - Organization. Organization to associate with the action policy.
  - Action Type. Type of action that will be executed. Your choices are:

- Run Ping (0.9)
- Run Traceroute (0.9)
- Run Nslookup (0.9)
- **Execution Environment**. Select from the list of available Execution Environments. The default execution environment is System.
- Action Run Context. Select Database or Collector as the context in which the action policy will run.
- Input Parameters. A JSON structure that specifies each input parameter. Each parameter definition includes its name, data type, and whether the input is optional or required for this Custom Action Type.

NOTE: Input parameters must be defined as a JSON structure, even if only one parameter is defined.

6. Click **[Save]**. If you are modifying an existing action policy, click **[Save As]**. Supply a new value in the **Action Name** field, and save the current action policy, including any edits, as a new policy.

# **Customizing Ping Actions**

The Network Connectivity PowerPack includes four automation actions that execute a Ping or Ping6 command. You can specify the host and the options in a JSON structure that you enter in the *Input Parameters* field in the **Action Policy Editor** modal.

The following automation actions that use the "Run Ping" action type are included in the Network Connectivity PowerPack.

| Action Name                                            | Description                                                               | host                                               | options                              | ipv6  | output_<br>format |
|--------------------------------------------------------|---------------------------------------------------------------------------|----------------------------------------------------|--------------------------------------|-------|-------------------|
| Run Ping: Default<br>Options with HTML<br>Output       | Runs a ping with default options<br>and formats the output as HTML        | Default is %a (IP<br>address of current<br>device) | Default is<br>None (empty<br>string) | false | html              |
| Run Ping: Default<br>Options with Plaintext<br>output  | Runs a ping with default options<br>and formats the output as plain text  | Default is %a (IP<br>address of current )          | Default is<br>None (empty<br>string) | false | text              |
| Run Ping6: Default<br>Options with HTML<br>output      | Runs a ping6 with default options<br>and formats the output as HTML       | Default is %a (IP<br>address of current<br>device) | Default is<br>None (empty<br>string) | true  | html              |
| Run Ping6: Default<br>Options with Plaintext<br>output | Runs a ping6 with default options<br>and formats the output as plain text | Default is %a (IP<br>address of current<br>device) | Default is<br>None (empty<br>string  | true  | text              |

TIP: For more information about substitution variables, see Appendix A.

NOTE: For more information about output formats, see Available Output Formats.

### **Custom Ping Action Parameters**

The Ping actions accepts the following parameters in JSON:

| Paramter          | Input<br>type | Description                                                                                                    |
|-------------------|---------------|----------------------------------------------------------------------------------------------------|
| host              | string        | The hostname or IP address to include in the ping command. You can also use the substitution variable "%a" to specify the IP address of the current device.                                                                                                    |
| options           | string        | The options string to include in the command.<br>You can include any of the options supported by the ping command-line utility in this field. If<br>you do not include the "-c" or "-w" options in this field, the ping command will automatically<br>include the option "-c 5", meaning that Ping will send five ECHO_REQUEST packets. |
| output_<br>format | string        | For more information about the output_format options, see "Available Output Formats" on page 29                                                                                                    |
| ipv6              | boolean       | (optional) If the ipv6 option is true, the ping6 command will be executed. If the ipv6 option is false, the ping command will be executed.                                                                                                    |

**NOTE:** The pipe (|) and semi-colon (;) characters are not permitted as input to the "host" and "options" parameters.

**Using Substitution Values**. The host and options inputs can contain substitution values that match the keys in EM7\_VALUES. For example, to run a ping against the IP address of the device that triggered the event, you can specify "%a" in the "host" parameter.

TIP: For more information about substitution variables, see Appendix A.

### **Custom Ping Action Examples**

**IPv4.** If the options parameter contains either "-c" or "-w" as a sub-string, and the ipv6 parameter is false or not supplied, the ping command string is built in the following format:

ping [options input] [host input]

For example, for the following settings:

- host. 192.168.1.1
- options. -c 10

The equivalent ping command string would be: ping -c 10 192.168.1.1

The equivalent JSON structure would be:

```
{
   "host": "192.168.1.1"
   "options": "-c 10"
   "output_format": "html"
   "ipv6": false
}
```

**IPv6.** If the options parameter contains either "-c" or "-w" a s sub-string and the ipv6 parameter is true, a ping command string is built in the following format:

ping6 [options input] [host input]

For example, for the following settings:

- host. 192.168.1.1
- options. -c 10

The equivalent ping command string would be: ping6 -c 10 192.168.1.1.

The equivalent JSON structure would be:

```
{
    "host": "192.168.1.1"
    "options": "-c 10"
    "output_format": "html"
    "ipv6": true
}
```

The following figure shows a custom ping action for a fictitious company. This custom action is designed to ping IPv4 addresses 10 times without fragmenting the ICMP packets. The action will use the IP address of the current device as the IP address argument. Output will be in the raw format, which can then be fed into snippet actions.

| ction Editor                                                                                               | ×                  |
|----------------------------------------------------------------------------------------------------|--------------------|
| Policy Editor   Creating New Action                                                                        | Reset              |
| Action Name                                                                                                | Action State       |
| Run Custom Ping: Acme with Raw Output                                                                      | [Enabled]          |
| Desc<br>Run a ping with custom options for Acme Corp. and output raw                                       | ription            |
| Organization                                                                                               | Antian Turn        |
| [ System ]                                                                                                 | Run Ping (0.9)     |
| Execution Environment                                                                                      | Action Run Context |
| [ Default Environment ]                                                                                    | Database ▼         |
| Input Pa                                                                                                   | rameters           |
| <pre>     "host": "%a",     "options": "-f  -c 10",     "output_format": "raw",     "ipv6": false } </pre> |                    |
| Save                                                                                                    |                    |
|                                                                                                    |                    |

For a description of all options that are available in Automation Policies, see the **Run Book Automation** manual.

# Customizing Traceroute Actions

The Network Connectivity PowerPack includes four automation actions that execute a traceroute command. You can specify the host and the options in a JSON structure (name:value pairs) that you enter in the *Input Parameters* field in the *Action Policy Editor* modal.

The following automation actions that use the "Run Traceroute" custom action type are included in the Network ConnectivityPowerPack.

| Action Name                                  | Description                                                   | host                                      | options                | packet_<br>length   | output_<br>format |
|----------------------------------------------|---------------------------------------------------------------|-------------------------------------------|------------------------|---------------------|-------------------|
| Run Traceroute:                              | Runs an IPv4 traceroute with                                  | Default value is %a                       | Default value          | Default             | html              |
| Default Options with                         | default options and formats the                               | (IP address of the                        | is None                | value is            |                   |
| HTML Output                                  | output as HTML                                                | current device)                           | (empty string)         | 0                   |                   |
| Run Traceroute:                              | Runs an IPv4 traceroute with                                  | Default value is %a                       | Default value          | Default             | text              |
| Default Options with                         | default options and formats the                               | (IP address of the                        | is None                | value is            |                   |
| Plaintext output                             | output as plain text                                          | current device)                           | (empty string)         | 0                   |                   |
| Run IPv6 Traceroute:<br>Default Options with | Runs an IPv6 traceroute with all other options as default and | Default value is %a<br>(IP address of the | Default value<br>is -6 | Default<br>value is | html              |

| Action Name                                                      | Description                                                                                          | host                                                         | options                | packet_<br>length        | output_<br>format |
|------------------------------------------------------------------|----------------------------------------------------------------------------------------------------|--------------------------------------------------------------|------------------------|--------------------------|-------------------|
| HTML output                                                      | formats the output as HTML                                                                           | current device)                                              |                        | 0                        |                   |
| Run IPv6 Traceroute:<br>Default Options with<br>Plaintext output | Runs an IPv6 traceroute with all<br>other options as default and<br>formats the output as plain text | Default value is %a<br>(IP address of the<br>current device) | Default value<br>is -6 | Default<br>value is<br>0 | text              |

TIP: For more information about substitution variables, see Appendix A.

NOTE: For more information about output formats, see Available Output Formats.

### **Custom Traceroute Action Parameters**

The custom Traceroute action type accepts the following parameters:

| Paramter          | lnput<br>type | Description                                                                                                    |
|-------------------|---------------|----------------------------------------------------------------------------------------------------|
| host              | string        | The hostname or IP address to include in the traceroute command. You can also use the substitution variable "%a" to specify the IP address of the current device.                 |
| options           | string        | The options string to include in the command.<br>You can include any of the options supported by the traceroute command-line utility, except for<br>"-T" and "-I", in this field. |
| packet_<br>length | integer       | The packet length to include in the traceroute command.<br>To use the default packet length, use "0".                                                                             |
| output_<br>format | string        | For more information about the output_format options, see "Available Output Formats" on page 29                                                                                   |

**NOTE:** The pipe (|) and semi-colon (;) characters are not permitted as input to the "host" and "options" parameters.

**Using Substitution Values.** The host and options inputs can contain substitution values that match the keys in EM7\_VALUES. For example, to run a traceroute against the IP address of the device that triggered the event, you can specify "%a" in the "host" parameter.

TIP: For more information about substitution variables, see Appendix A.

## Custom Traceroute Action Examples

For the following settings, the equivalent traceroute command string would be: traceroute -T 192.168.1.1

- host. 192.168.1.1
- options. -⊺
- packet\_length.0

The equivalent JSON structure would be:

```
{
    "host": "192.168.1.1"
    "options": "-t"
    "packet_length": 0
    "output_format": "html"
}
```

For the following settings, the equivalent traceroute command string would be: traceroute 192.168.1.2 100

- host. 192.168.1.2
- options. An empty string
- packet\_length. 100

The equivalent JSON structure would be:

```
{
    "host": "192.168.1.2"
    "options": ""
    "packet_length": 100
    "output_format": "html"
}
```

# Customizing NSLOOKUP Actions

The Network Connectivity PowerPack includes four automation actions that execute an NSLOOKUP command. You can specify the host and the options in a JSON structure (name:value pairs) that you enter in the *Input Parameters* field in the **Action Policy Editor** modal

The following automation actions that use the Run Nslookup custom action type are included in the Network ConnectivityPowerPack.

| Action Name          | Description                 | host                | options        | nameserver     | output_<br>format |
|----------------------|-----------------------------|---------------------|----------------|----------------|-------------------|
| Run Nslookup:        | Runs an nslookup with       | Default value is %a | Default value  | Default value  | html              |
| Default Options with | default options and formats | (IP address of the  | is None        | is None        |                   |
| HTML Output          | the output as HTML          | current device)     | (empty string) | (empty string) |                   |
| Run Nslookup:        | Runs an nslookup with       | Default value is %a | Default value  | Default value  | text              |
| Default Options with | default options and formats | (IP address of the  | is None        | is None        |                   |

| Action Name      | Description              | host            | options        | nameserver     | output_<br>format |
|------------------|--------------------------|-----------------|----------------|----------------|-------------------|
| Plaintext output | the output as plain text | current device) | (empty string) | (empty string) |                   |

TIP: For more information about substitution variables, see Appendix A.

NOTE: For more information about output formats, see Available Output Formats.

### **Custom NSLOOKUP Action Parameters**

The custom NSLOOKUP action type accepts the following parameters:

| Paramter          | Input<br>type | Description                                                                                                    |
|-------------------|---------------|----------------------------------------------------------------------------------------------------|
| host              | string        | The hostname or IP address to include in the NSLOOKUP command. You can also use the substitution variable "%a" to specify the IP address of the current device. |
| nameserver        | string        | The IP address or hostname of the nameserver to include in the NSLOOKUP command                                                                                 |
| options           | string        | The options string to include in the command. You can include any of the options supported by the NSLOOKUP command-line utility in this field.                  |
| output_<br>format | string        | For more information about the output_format options, see "Available Output Formats" on the next page                                                           |

NOTE: The pipe (|) and semi-colon (;) characters are not permitted as input parameters.

**Using Substitution Values.** The host and options inputs can contain substitution values that match the keys in EM7\_VALUES. For example, to run a traceroute against the IP address of the device that triggered the event, you can specify "%a" in the "host" parameter.

TIP: For more information about substitution variables, see Appendix A.

### Custom NSLOOKUP Action Examples

For example, for the following settings, the equivalent NSLOOKUP command string would be:

nslookup -timeout=10 192.168.1.1

- host. 192.168.1.1
- options. -timeout=10

• nameserver. An empty string

The equivalent JSON structure would be:

```
{
    "host": "192.168.1.1"
    "nameserver": ""
    "options": "-timeout=10"
    "output_format": "html"
}
```

For the following settings, the equivalent NSLOOKUP command string would be:

nslookup 192.168.1.2 10.644.148.32

- host. 192.168.1.2
- options. An empty string
- nameserver. 10.64.148.32

The equivalent JSON structure would be:

```
{
    "host": "192.168.1.2"
    "nameserver": "10.64.148.32"
    "options": ""
    "output_format": "html"
}
```

# Available Output Formats

The output from the ping, traceroute, or nslookup command is processed based on the value of the output\_format parameter. The following values for the parameter are supported:

- **html** The output is formatted with newlines and tabs replaced with HTML tags that will render correctly in the SL1 event action log user interface. The executed command is included in the output.
- text The output is formatted as plain text. The executed command is included in the output.
- **raw** The output is not modified. For each executed command, a dictionary is added to the list with the following keys:
  - command The command that was executed.
  - **output** The raw output of the command.

NOTE: If the output\_format is not specified, HTML is used by default.

# Appendix

# Variables

# Variables

You can include variables when creating an action policy. These variables are listed in the table below.

- In an action policy of type **Send an Email Notification**, you can include one or more of these variables in the fields **Email Subject** and **Email Body**.
- In an action policy of type **Send an SNMP Trap**, you can include one or more of these variables in the **Trap OID** field, **Varbind OID** field, and the **Varbind Value** field.
- In an action policy of type **Create a New Ticket**, you can include one or more of these variables in the **Description** field or the **Note** field of the related Ticket Template.
- In an action policy of type **Send an SNMP Set**, you can include one or more of these variables in the **SNMP OID** field and the **SNMP Value** field.
- In an action policy of type Run A Snippet, you can access these variables from the global dictionary EM7\_ VALUES.
- In a policy of type **Execute an SQL Query**, you can include one or more of these variables in the **SQL Query** field.

| Variable | Source  | Description                         |
|----------|---------|-------------------------------------|
| %А       | Account | Username                            |
| %N       | Action  | Automation action name              |
| %g       | Asset   | Asset serial                        |
| %h       | Asset   | Device ID associated with the asset |

| Variable                | Source           | Description                                                                                                    |
|-------------------------|------------------|----------------------------------------------------------------------------------------------------|
| %i (lowercase<br>"eye") | Asset            | Asset Location                                                                                                    |
| %k                      | Asset            | Asset Room                                                                                                    |
| %К                      | Asset            | Asset Floor                                                                                                    |
| %P                      | Asset            | Asset plate                                                                                                    |
| %р                      | Asset            | Asset panel                                                                                                    |
| %q                      | Asset            | Asset zone                                                                                                    |
| %Q                      | Asset            | Asset punch                                                                                                    |
| %U                      | Asset            | Asset rack                                                                                                    |
| %υ                      | Asset            | Asset shelf                                                                                                    |
| %v                      | Asset            | Asset tag                                                                                                    |
| %w                      | Asset            | Asset model                                                                                                    |
| %W                      | Asset            | Asset make                                                                                                    |
| %m                      | Automation       | Automation policy note                                                                                                    |
| %n                      | Automation       | Automation policy name                                                                                                    |
| %F                      | Dynamic<br>Alert | Alert ID for a Dynamic Application Alert                                                                                                    |
| %l (uppercase<br>"eye") | Dynamic<br>Alert | For events with a source of "dynamic", this variable contains the index value from SNMP. For events with a source of "syslog" or "trap", this variable contains the value that matches the <i>Identifier Pattern</i> field in the event definition. |
| %Т                      | Dynamic<br>Alert | Value returned by the Threshold function in a Dynamic Application Alert.                                                                                                    |
| %∨                      | Dynamic<br>Alert | Value returned by the Result function in a Dynamic Application Alert.                                                                                                    |
| %a                      | Entity           | IP address                                                                                                    |
| %_category_id           | Entity           | Device category ID associated with the entity in the event.                                                                                                    |
| %_category_name         | Entity           | Device category name associated with the entity in the event.                                                                                                    |
| %_class_id              | Entity           | Device class ID associated with the entity in the event.                                                                                                    |

| Variable      | Source | Description                                                                                                    |
|---------------|--------|----------------------------------------------------------------------------------------------------|
| %_class_name  | Entity | Device class name associated with the entity in the event.                                                                                                    |
| %_parent_id   | Entity | For component devices, the device ID of the parent device.                                                                                                    |
| %_parent_name | Entity | For component devices, the name of the parent device.                                                                                                    |
| %_root_id     | Entity | For component devices, the device ID of the root device.                                                                                                    |
| %_root_name   | Entity | For component devices, the name of the root device.                                                                                                    |
| %1 (one)      | Event  | Entity type. Possible values are:<br>• 0. Organization<br>• 1. Device<br>• 2. Asset<br>• 4. IP Network<br>• 5. Interface<br>• 6. Vendor<br>• 7. Account<br>• 8. Virtual Interface<br>• 9. Device Group<br>• 10. IT Service<br>• 11. Ticket |

| Variable | Source | Description                                                                                                    |
|----------|--------|----------------------------------------------------------------------------------------------------|
| %2       | Event  | Sub-entity type.<br>Possible values for organizations are:<br>• 9. News feed<br>Possible values for devices are:<br>• 1. CPU<br>• 2. Disk<br>• 3. File System<br>• 4. Memory<br>• 5. Swap<br>• 6. Component<br>• 7. Interface<br>• 9. Process<br>• 10. Port<br>• 11. Service<br>• 12. Content                                               |
|          |        | • 13. Email                                                                                                    |
| %4       | Event  | Text string of the user name that cleared the event.                                                                                                    |
| %5       | Event  | Timestamp of when event was deleted.                                                                                                    |
| %6       | Event  | Timestamp for event becoming active.                                                                                                    |
| %7       | Event  | Event severity (1-5), for compatibility with previous versions of SL1.<br>1 = critical, 2 = major, 3 = minor, 4 = notify, 5 = healthy.<br>NOTE: When referring to an event, %7 represents severity (for<br>previous versions of SL1). When referring to a ticket, %7<br>represents the subject line of an email used to create a<br>ticket. |
| %с       | Event  | Event counter                                                                                                    |
| %d       | Event  | Timestamp of last event occurrence.                                                                                                    |
| %D       | Event  | Timestamp of first event occurrence.                                                                                                    |
| %e       | Event  | Event ID                                                                                                    |

| Variable                | Source       | Description                                                                                                    |
|-------------------------|--------------|----------------------------------------------------------------------------------------------------|
| %Н                      | Event        | URL link to event                                                                                                    |
| %M                      | Event        | Event message                                                                                                    |
| %s                      | Event        | severity (0 - 4). 0=healthy, 1=notify, 2=minor, 3=major, 4=critical.                                                                              |
| %S                      | Event        | Severity (Healthy - Critical)                                                                                                    |
| %_user_note             | Event        | Current note about the event that is displayed on the <b>Events</b> page.                                                                         |
| %x                      | Event        | Entity ID                                                                                                    |
| %Х                      | Event        | Entity name                                                                                                    |
| %у                      | Event        | Sub-entity ID                                                                                                    |
| %Y                      | Event        | Sub-entity name                                                                                                    |
| %Z                      | Event        | Event source (Syslog - Group)                                                                                                    |
| %z                      | Event        | Event source (1 - 8)                                                                                                    |
| %_ext_ticket_ref        | Event        | For events associated with an external Ticket ID, this variable contains the external Ticket ID.                                                  |
| %3                      | Event Policy | Event policy ID                                                                                                    |
| %Е                      | Event Policy | External ID from event policy                                                                                                    |
| %f                      | Event Policy | Specifies whether event is stateful, that is, has an associated event that will clear the current event. 1 (one)=stateful; 0 (zero)=not stateful. |
| %G                      | Event Policy | Event Category                                                                                                    |
| %R                      | Event Policy | Event policy cause/action text                                                                                                    |
| %_event_policy_<br>name | Event Policy | Name of the event policy that triggered the event.                                                                                                |
| %В                      | Organization | Organization billing ID                                                                                                    |
| %b                      | Organization | Impacted organization                                                                                                    |
| %С                      | Organization | Organization CRM ID                                                                                                    |
| %o (lowercase<br>"oh")  | Organization | Organization ID                                                                                                    |
| %O<br>(uppercase "oh")  | Organization | Organization name                                                                                                    |

| Variable | Source | Description                                                                                                    |
|----------|--------|----------------------------------------------------------------------------------------------------|
| %r       | System | Unique ID / name for the current SL1 system                                                                                                    |
| %7       | Ticket | Subject of email used to create a ticket. If you specify this variable in a ticket<br>template, SL1 will use the subject line of the email in the ticket description<br>or note text when SL1 creates the ticket.<br><b>NOTE</b> : When referring to a ticket, %7 represents the subject line of<br>an Email used to create a ticket. When referring to an event,<br>%7 represents severity (for previous versions of SL1). |
| %t       | Ticket | Ticket ID                                                                                                    |

### © 2003 - 2019, ScienceLogic, Inc.

#### All rights reserved.

#### LIMITATION OF LIABILITY AND GENERAL DISCLAIMER

ALL INFORMATION AVAILABLE IN THIS GUIDE IS PROVIDED "AS IS," WITHOUT WARRANTY OF ANY KIND, EITHER EXPRESS OR IMPLIED. SCIENCELOGIC <sup>™</sup> AND ITS SUPPLIERS DISCLAIM ALL WARRANTIES, EXPRESS OR IMPLIED, INCLUDING, BUT NOT LIMITED TO, THE IMPLIED WARRANTIES OF MERCHANTABILITY, FITNESS FOR A PARTICULAR PURPOSE OR NON-INFRINGEMENT.

Although ScienceLogic<sup>™</sup> has attempted to provide accurate information on this Site, information on this Site may contain inadvertent technical inaccuracies or typographical errors, and ScienceLogic<sup>™</sup> assumes no responsibility for the accuracy of the information. Information may be changed or updated without notice. ScienceLogic<sup>™</sup> may also make improvements and / or changes in the products or services described in this Site at any time without notice.

#### Copyrights and Trademarks

ScienceLogic, the ScienceLogic logo, and EM7 are trademarks of ScienceLogic, Inc. in the United States, other countries, or both.

Below is a list of trademarks and service marks that should be credited to ScienceLogic, Inc. The ® and ™ symbols reflect the trademark registration status in the U.S. Patent and Trademark Office and may not be appropriate for materials to be distributed outside the United States.

- ScienceLogic<sup>™</sup>
- EM7<sup>™</sup> and em7<sup>™</sup>
- Simplify IT™
- Dynamic Application™
- Relational Infrastructure Management<sup>™</sup>

The absence of a product or service name, slogan or logo from this list does not constitute a waiver of ScienceLogic's trademark or other intellectual property rights concerning that name, slogan, or logo.

Please note that laws concerning use of trademarks or product names vary by country. Always consult a local attorney for additional guidance.

#### Other

If any provision of this agreement shall be unlawful, void, or for any reason unenforceable, then that provision shall be deemed severable from this agreement and shall not affect the validity and enforceability of any remaining provisions. This is the entire agreement between the parties relating to the matters contained herein.

In the U.S. and other jurisdictions, trademark owners have a duty to police the use of their marks. Therefore, if you become aware of any improper use of ScienceLogic Trademarks, including infringement or counterfeiting by third parties, report them to Science Logic's legal department immediately. Report as much detail as possible about the misuse, including the name of the party, contact information, and copies or photographs of the potential misuse to: legal@sciencelogic.com

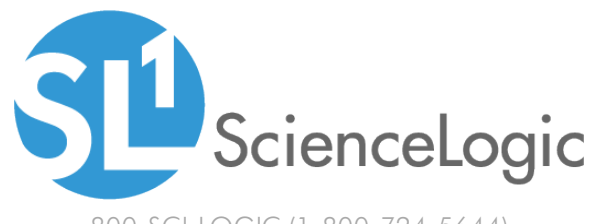

800-SCI-LOGIC (1-800-724-5644)

International: +1-703-354-1010